## **Printing Student Usage Reports**

For My Math Academy

- 1. Click **Dashboards** and select **Usage** from the drop-down menu.
- 2. Select the This Week or Overall tab.
- 3. Click the **Download CSV** or **Print** icons to print the usage data or save it as a spreadsheet.

| My Math Academy                                | pards v 👌 Accounts v 🛓 | 2 Resources                                     |  |  |
|------------------------------------------------|------------------------|-------------------------------------------------|--|--|
| Usage                                          | Usage (CF23)           |                                                 |  |  |
|                                                |                        |                                                 |  |  |
| Julia Usa                                      | ge Tracker 🔬 🥼         | Overall Progress                                |  |  |
| Click to get the latest Download CSV G Print 3 |                        |                                                 |  |  |
| Student Engagement This Week                   |                        |                                                 |  |  |
| Rostered                                       | Active<br>(% Active)   | On Track for 45 Minutes<br>(% Actives On Track) |  |  |
| 11                                             | 10 91%                 | 0 0%                                            |  |  |
|                                                |                        |                                                 |  |  |
|                                                |                        |                                                 |  |  |
|                                                |                        |                                                 |  |  |
|                                                |                        |                                                 |  |  |

4. If you have selected This Week, usage data will cover the current week only and look like this.

| Student Usage               |                                                    |                             |  |  |
|-----------------------------|----------------------------------------------------|-----------------------------|--|--|
|                             | <ul> <li>Not On Track</li> <li>On-Track</li> </ul> | Met Goal                    |  |  |
| Measu                       | urements below are in minutes, trackin             | g against a 45 minute goal. |  |  |
| Student Usage table         |                                                    |                             |  |  |
| <sup>↑</sup> ↓ Student Name | Progress in Minutes                                | Key:                        |  |  |
| G Student ubbu              |                                                    |                             |  |  |
| C Student uaq9              | 14                                                 | 14                          |  |  |
| C Student uas7              | 15                                                 | 15                          |  |  |
| 🔁 Student u83i              | 15                                                 | 15                          |  |  |
| C Student u8k5              | 15                                                 | 15                          |  |  |
| C Student u9vq              | 16                                                 | 16                          |  |  |
| C Student ubiw              | 16                                                 | 16                          |  |  |
| 🔓 Student u9fa              | 18                                                 | 18                          |  |  |
| C Student u9zk              | 18                                                 | 18                          |  |  |
| C Student u88c              | 25                                                 | 25                          |  |  |
| C Student u9w2              | 26                                                 | 26                          |  |  |

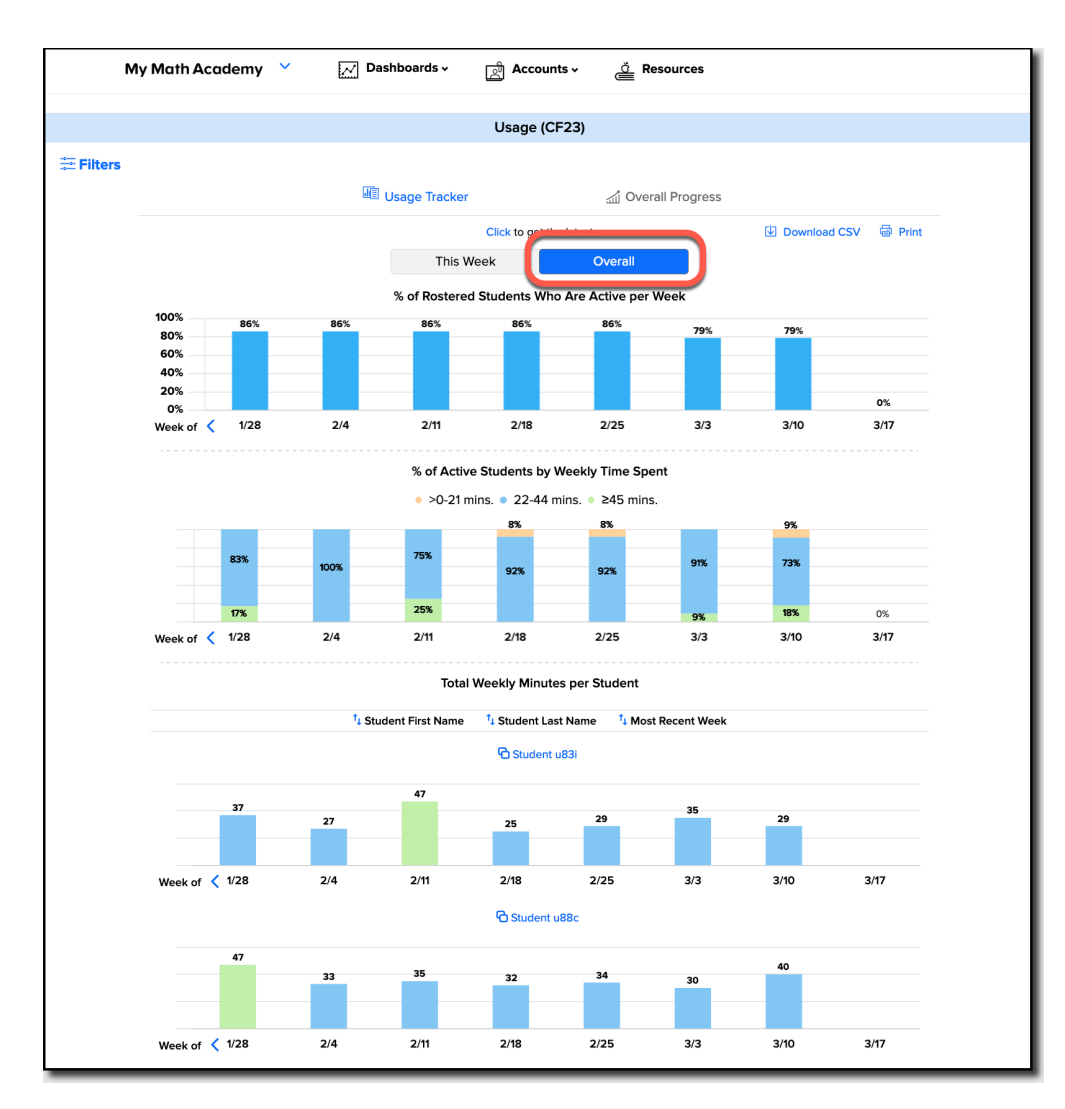

5. If you've selected **Overall**, the data will cover the current week and seven prior weeks. The top two graphs will be for the entire class; the following graphs will be for each individual student.